## Як скористатися сервісом «Оплата третьою особою»

Увійдіть у бізнес-кабінет і в полі пошуку введіть номер експрес-накладної. Потім натисніть «Стати платником»:

| Ф НОВА ПОШТА          | Q 204555555555 ЗАДОНАТЬ - ЗАХИСТИ ППО 😑 ТИАЛСНИК@FOPCOM.UA                                                 |
|-----------------------|----------------------------------------------------------------------------------------------------|
| СТВОРИТИ ВІДПРАВЛЕННЯ | Результати пошуку                                                                                          |
| Мої посилки           |                                                                                                    |
| Ресстри               | Знайлено посилку                                                                                           |
| Післяплати            | Br wowere popular in excloser, pro subcrowerse-bits-Billigerewares- popular dripe evenopartics y Balganix. |
| Фулфілмент            |                                                                                                    |
| Взаєморозрахунки      | Посилки                                                                                                    |
| Тослуги               |                                                                                                    |
| Контакти              | 7 204555 5555 K4/8 - Tep-onis. • Y good                                                                    |
| animicro              |                                                                                                    |

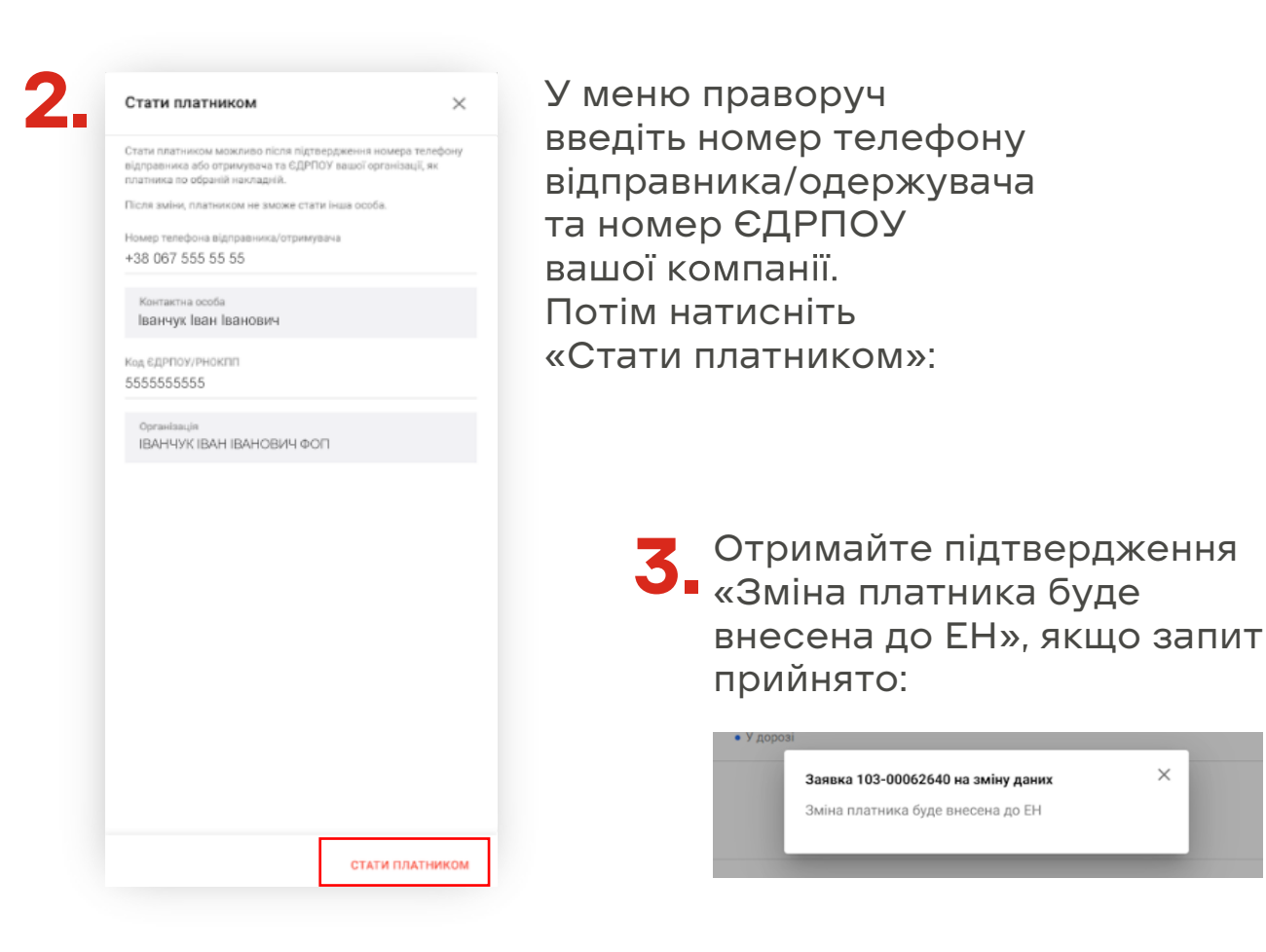

## нова пошта